## Registering for one of our activities

Make sure that you have signed in to our <u>USTA site</u> (https://playtennis.usta.com/spearfishtennisassociation), please do so by clicking on the "SIGN IN" button in the upper righthand corner of the screen. Use you USTA username and password

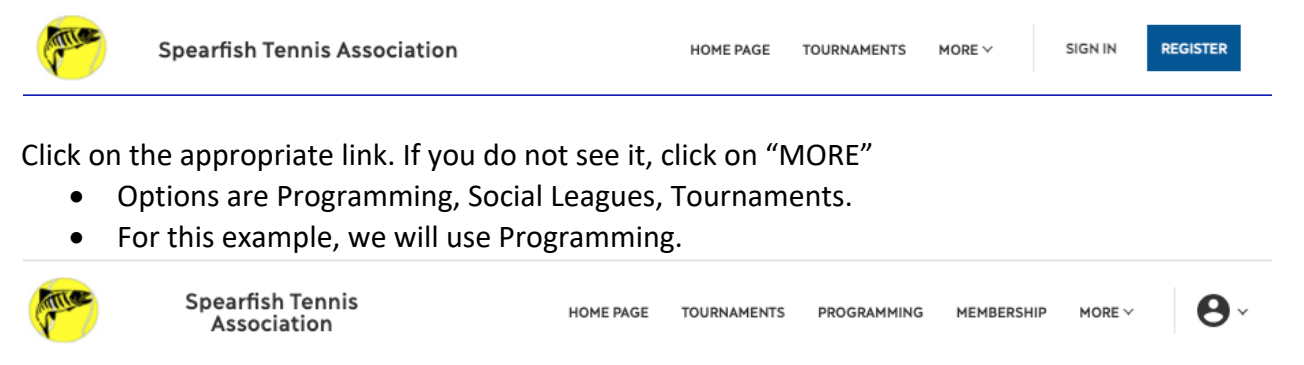

• The programming page give you a description of the different programs that the Spearfish Tennis Association offers through the year. Active programs will be listed at the bottom of the page.

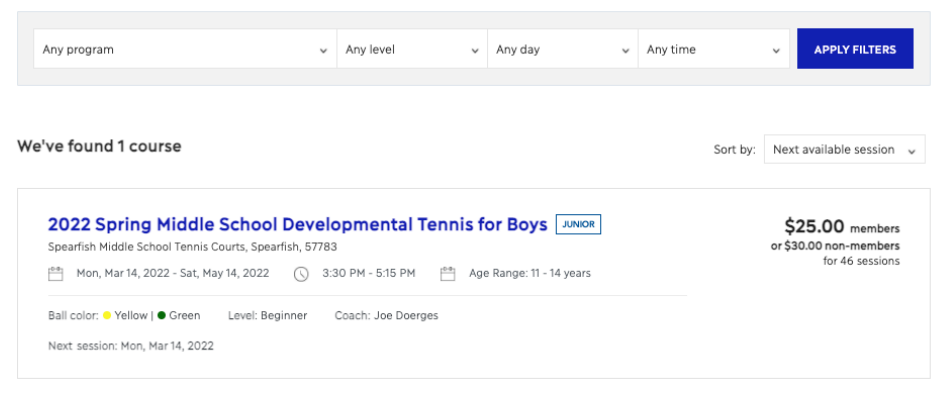

 Click on the program for a description, Notes from the coach, a list of sessions and a link to register (Book) the activity.

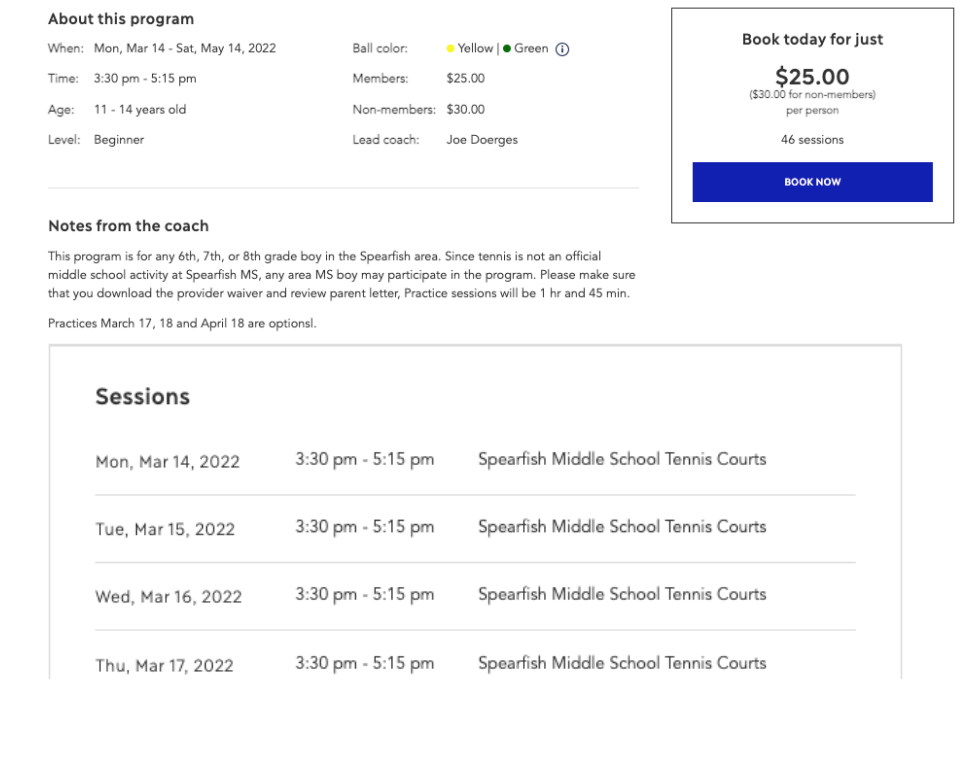

If you have not signed in when you click on the "BOOK NOW" button, you will be asked to sign in with your USTA username and password before you can proceed.

**Player Details** 

- You will see your name and any of your family members that are registered on the USTA site.
- If you do not see the child that you want to add to this activity, you can click on the link to "ADD PLAYER" and will be taken to the USTA site to do so.
- If you or your child is a member of the Spearfish Tennis Association the total cost should display the member discount.

| Player details<br>Please select the participants you wish to register |              | Basket summary<br>Middle School Developmental Ten                                                                                   | ental Tennis \$30.00 |
|-----------------------------------------------------------------------|--------------|----------------------------------------------------------------------------------------------------|----------------------|
| Non member Change<br>Players must be 18 or under to enter             | Edit details | Program<br>Spearfish Middle School Tennis Courts<br>Mon, Mar 14 - Sat, May 14, 2022<br>3:30 pm - 5:15 pm<br>Non-Members: \$30.00 x1 |                      |
| Non member Change                                                     |              | TOTAL COST                                                                                                    | \$30.00              |
| + ADD PLAYER                                                          |              |                                                                                                    |                      |

## Terms and conditions

Please check this box to confirm you agree to the Terms and Conditions

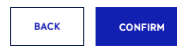

The next screen will show your booking confirmation.

3:30 pm - 5:15 pm Spearfish Middle School Tennis Courts

## Thanks for booking

Mon, Mar 14, 2022

| Your bookin            | g has been confirmed! A confirmation email with the details of your booking has been sent to | Forget anything?                                |
|------------------------|----------------------------------------------------------------------------------------------|-------------------------------------------------|
| doergesj@g<br>Players: | mail.com                                                                                     | No problem you can easily book further courses. |
| Paid:                  | \$30.00                                                                                      | BOOK ANOTHER COURSE                             |
| Payment:               | Cash or checks are accepted. Please make checks out to Spearfish Tennis Association.         |                                                 |
| 46 s                   | essions booked                                                                               |                                                 |